# Creación de un nuevo curso

1. En la pantalla principal del moodle una vez iniciada la sesión de usuario, aparecerá una pantalla como la siguiente, seleccione y de clic sobre el nombre de la academia a la que pertenece la materia del curso que desea crear.

| Área Mecánica y Eléctrica                                                                                                    | esión iniciada como Alfredo Artiaga (Salir)<br>Español - México (es_mx) :<br>eneiería                                                                                          |
|----------------------------------------------------------------------------------------------------|----------------------------------------------------------------------------------------------------|
| Categorías  Colapsar todo  Academias del Área Mecánica y Eléctrica  Administración (6)  Calidad (6)  Control y Automatización (5)  Laboratorios  Diseño (6)                               | ADMINISTRACIÓN Ajustes de mi perfil Administración del sitio  IBienvenidol a la plataforma de aulas virtuales del Área Mecánica y Eléctrica. Para cualquier comentario póngase |
| <ul> <li>▷ Dibujo (2)</li> <li>▷ Economía y Finanzas (2)</li> <li>▷ Electrotecnia (1)</li> <li>☞ Electrónica (8)</li> <li>▷ Laboratorios</li> <li>▷ Industria y Media Ambiente</li> </ul> | en contacto con el administrador de<br>la plataforma.<br>Descarga la aplicación moodle para<br>tu dispositivo móvil.                                                           |

2. De clic en el botón **"Agregar un nuevo curso"** que se encuentra ubicado en la parte inferior de la página.

| Robótica B 12-13-II                               | <u>(</u> ) |  |
|---------------------------------------------------|------------|--|
| Proyecto Mecatrónico (5720 01, 13-14 hrs.)        | (j)        |  |
| Programacion II - Grupo 1 (2012-2013/I)           | (j)        |  |
| Programacion I - Grupo 1 (2012-2013/II)           | (j)        |  |
| Analisis Numerico - Grupo 1 (11-12)(2011-2012/II) | (i)        |  |
| Análisis Numérico Grupo 2 (2013-2014/I)           | (j)        |  |
| Programación II Grupo 1 (2012-2013/II)            | (j)        |  |
| Robótica A                                        | <u>(</u> ) |  |
| ROBÓTICA Y VISION POR COMPUTADORA                 | (j)        |  |
| Interfaces Hardware - Software                    | (i)        |  |
| Probótica A 15:00 a 16:00 hrs                     | (i)        |  |
| Programación I Grupo 1 (2013-2014/I)              | (j)        |  |
| Análisis Numérico Grupo 1 (2012-2013/II)          | (j)        |  |
| Agregar un nuevo curso                            |            |  |
|                                                   |            |  |

3. En la página que se muestra a continuación, se realiza la configuración del curso que se desea crear, los campos con asterisco (\*) son obligatorios. Los datos básicos para la creación del curso se explican a continuación.

| ADMINISTRACIÓN 🖕 📗                                                               | Editar la configuración del curso                                                                                                    |                 |
|----------------------------------------------------------------------------------|----------------------------------------------------------------------------------------------------|-----------------|
| Categoría: Mecatrónica     Sestionar esta     categoría     Ajustes de mi perfil | Veneral Nombre completo del curso*                                                                                                    | ▶ Expandir todo |
| Administración del sitio                                                         | Nombre corto del<br>curso*<br>()<br>Categoría de cursos<br>Academias del Área Mecánica y Eléctrica / Mecatrónica<br>()<br>Visible ()<br>Montry () |                 |
|                                                                                  | Fecha de inicio del 16 ÷ enero ÷ 2014 ÷ ili<br>curso<br>Número ID del curso                                                                       |                 |

# a) Nombre completo del curso

Es el nombre completo de la materia, sin abreviaciones y/o faltas de ortografía, evitando el uso exclusivo de mayúsculas.

Ejemplos:

- i. Diseño de Sistemas Digitales
- ii. Diseño de sistemas digitales
- iii. Programación II

# b) Nombre corto del curso

Son las siglas del nombre completo de la materia sin espacios, en caso de materias numeradas incluir el número. Si el nombre corto ya existe se puede agregar el grupo de la materia.

Ejemplos:

i. DSD ii. DSD01 iii. PII iv. PII-01

#### c) Categoría de cursos

En esta opción debe verificarse que la academia a la que pertenece la materia se encuentre correcta, si se seleccionó la academia apropiada en el paso 1, se mostrará automáticamente.

# d) Visible

Es importante asegurarse que esta opción se encuentre en mostrar, de manera que los alumnos pueda observar el curso.

#### e) Fecha de inicio del curso

Seleccione en esta característica la fecha de inicio de clases del curso. La fecha puede seleccionarse a partir de los selectores de día, mes y año o con la ayuda del calendario que se muestra al dar clic en el ícono a un costado del selector del año.

#### f) Número ID del curso

Es un número de identificación único para el curso de la materia, se utiliza para funcionalidades con sistemas externos. No es necesario llenarlo.

| Resumen del curso                 | Párrafo 💌 |                                                   |           |          |
|-----------------------------------|-----------|---------------------------------------------------|-----------|----------|
|                                   |           |                                                   |           |          |
|                                   | Ruta: p   |                                                   |           |          |
| Archivos del resumen<br>del curso | D         | Tamaño máximo para archivos nuevos: 50MB,         | anexos má | ximos: 1 |
| (?)                               |           |                                                   |           |          |
|                                   |           | Arrastre y suelte los archivos aquí para subirlos |           |          |
| Formato de curso                  |           |                                                   |           |          |
| Apariencia                        |           |                                                   |           |          |
| Archivos y subidas                |           |                                                   |           |          |
|                                   |           |                                                   |           |          |
| Grupos                            |           |                                                   |           |          |
| Grupos<br>Renombrar rol ⑦         |           |                                                   |           |          |

# g) Resumen del curso

Es una breve descripción de los objetivos de la materia, los conocimientos que se adquieren al cursarla y cualquier información que se considere importante.

# h) Archivos del resumen del curso

Son archivos que se mostrarán junto al resumen del curso, no es necesario poner ningún archivo para la creación del curso.

4. Una vez finalizada la configuración del curso de clic en el botón **"guardar cambios"** para crearlo.